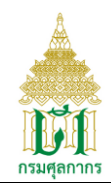

# User Manual for Integrated Tariff Database system

# List of screens

| No. | Page ID | Menu name                                  |
|-----|---------|--------------------------------------------|
| 1   | lgtf001 | Customs tariff                             |
| 2   | lgtf002 | Search for Import Tariff                   |
| 3   | lgtf003 | Search for Export Tariff                   |
| 4   | igtf004 | Search Goods Exempted from Payment of Duty |
| 5   | igtf005 | Customs Tariff Decree/Acts                 |
| 6   | igtf006 | Notification of The Ministry of Finance    |
| 7   | igtf007 | Customs Notification                       |
| 8   | igtf008 | Preferential Codes                         |
| 9   | igtf009 | Statistic Codes                            |
| 10  | igtf010 | FAQ                                        |
| 11  | igtf011 | Compare tariff                             |
| 12  | igtf012 | Specail safeguard(SSG)                     |

\*\* URL http://itd.customs.go.th/

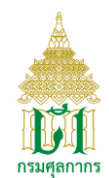

| Page ID   | lgtf001        |
|-----------|----------------|
| Menu name | Customs tariff |

Screen to display Customs tariff

# Operation

1. Click menu Customs tariff to display Customs tariff screen.

|                        | ข้อมูลอัตราอากร<br>S Integrated Tarif | f Database         |                            |                                                          |          |
|------------------------|---------------------------------------|--------------------|----------------------------|----------------------------------------------------------|----------|
|                        |                                       |                    |                            |                                                          | • ?•     |
| A Home                 | Customs Tariff                        |                    |                            |                                                          |          |
| Customs Tariff         |                                       |                    |                            |                                                          |          |
| Q Search for Tariff    | Show 10 • entries                     |                    |                            | Search:                                                  |          |
| Rules <                | Document codes \$                     | Subject \$         | Start Date 🗘               | Contents                                                 | \$       |
| Preferential Codes     | 6117                                  |                    | 01/01/2560                 | MM60E : Content of The Customs Tariff Decree Modify 2017 |          |
|                        | 5946                                  | Decree 2017        | 01/01/2560                 | MM60 : Decree 2017                                       |          |
| Statistic Codes        | 5144                                  | Decree 2012        | 01/01/2555                 | MM55 : Decree 2012                                       |          |
| (?) Others <           | 3746                                  |                    | 01/07/2551                 | MM51 : Notification (2551)                               |          |
| Special safeguard(SSG) | 2865                                  | Decree 2550        | 01/01/2550                 | MM50 : Content of The Customs Tariff Decree Modify 2007  |          |
|                        | 1228                                  | Decree 2542        | 01/01/2545                 | MM : Content of The Customs Tariff Decree                |          |
|                        | Showing 1 to 6 of 6 entrie            | s                  |                            | Previous                                                 | i 1 Next |
|                        |                                       |                    |                            |                                                          |          |
|                        |                                       |                    |                            |                                                          |          |
| I Vis. today 9         |                                       | ระบบข้อมูลอัตราอาก | รจัดทำโดย ส่วนโครงสร้างอัต | ราอากร สำนักพิกัดอัตราศุลกากร                            |          |

Picture lgtf001(1): Customs tariff screen

2. Click the link in the Subject column to display the detail of customs tariff as below

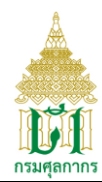

| กรมศุลกา               |   | ขอมูลอดรายากร<br>Integrated Tariff Database                                  |                                                |
|------------------------|---|------------------------------------------------------------------------------|------------------------------------------------|
|                        |   |                                                                              | · ?                                            |
| Home                   |   |                                                                              |                                                |
| Customs Tariff         |   |                                                                              | + Back                                         |
| Search for Tariff      | < | ABBREVIATION&SYMBOLS                                                         |                                                |
| - Rules                | < | UNIT CODED                                                                   |                                                |
| - Nuico                |   | GENERAL PROVISION GENERAL PROVISION OF THE CUSTOMS TARIFF DECREE B.          | E. 2530                                        |
| Preferential Codes     |   | GENERAL PROVISION GENERAL PROVISION OF THE CUSTOMS TARIFF DECREE B.          | E. 2530 UPDATE B.E. 2548                       |
| Statistic Codes        |   |                                                                              |                                                |
| <b>1</b> Others        | < | PART I RULES FOR THE INTERPRETATION OF THE HAMONIZED SYSTEM.                 |                                                |
| ) Others               |   | PART II IMPORT TARIFF                                                        |                                                |
| Special safeguard(SSG) | ) | Section LIVE ANIMALS; ANIMAL PRODUCTS                                        |                                                |
|                        |   | Chapter 1 Live animals                                                       |                                                |
|                        |   | Chapter 2 Meat and edible meat offal                                         |                                                |
|                        |   | Chapter 3 Fish and crustaceans, molluscs and other aquatic invertebrates     |                                                |
|                        |   | Chapter 4 Dairy produce; birds' eggs; natural honey; edible products of anim | al origin, not elsewhere specified or included |
|                        |   |                                                                              |                                                |

Picture lgtf001(2): Customs tariff screen

3. Click the link on the topic to download document of topic or click on the link of the chapter to display the detail as below.

|                                                            |                                              |                                                                                                    |                                                           | -                                     |
|------------------------------------------------------------|----------------------------------------------|----------------------------------------------------------------------------------------------------|-----------------------------------------------------------|---------------------------------------|
| Home                                                       |                                              |                                                                                                    |                                                           |                                       |
| Customs Tariff                                             |                                              |                                                                                                    |                                                           | 🗲 Ba                                  |
| Q Search for Tariff <                                      |                                              | Chapter 1                                                                                                    |                                                           |                                       |
| Rules <                                                    |                                              | Live animals                                                                                                    |                                                           |                                       |
| Preferential Codes                                         | Note 1 This Chapter surrow                   |                                                                                                    | f han dia an an an an an an an an an an an an an          |                                       |
| III Statistic Codes                                        | other products of heading                    | rs an inve animals except : (a) rish and crustaceans, monuscs and other aquatic invertebrates, o<br>30.02; and (c) Animals of heading 95.08. | r neading 03.01, 03.06, 03.07 or 03.08; (b) Cultures or n | nicro-organisms an                    |
|                                                            |                                              |                                                                                                    |                                                           |                                       |
| Others <                                                   |                                              |                                                                                                    |                                                           |                                       |
| Others      Special safeguard(SSG)                         |                                              |                                                                                                    | Statutory                                                 | Rate                                  |
| Others      C     Special safeguard(SSG)                   |                                              |                                                                                                    | Statutory                                                 | Rate<br>Specific<br>Rate              |
| Others        Special safeguard(SSG)                       | Heading                                      | Description                                                                                                    | Statutory<br>ad<br>valorem<br>Rate %                      | Rate<br>Specific<br>Rate<br>Unit Baht |
| Others <     Special safeguard(SSG)                        | Heading<br>01.01                             | Description<br>Live horses, asses, mules and hinnies.                                                                                        | Statutory<br>ad<br>valorem<br>Rate %                      | Rate<br>Specific<br>Rate<br>Unit Baht |
| Others      C     Special safeguard(SSG)                   | Heading<br>01.01                             | Description<br>Live horses, asses, mules and hinnies.<br>- Horses :                                                                          | Statutory<br>ad<br>valorem<br>Rate %                      | Rate Specific Rate Unit Baht          |
| Others        Special safeguard(SSG)                       | Heading<br>01.01<br>0101.21.00               | Description       Live horses, asses, mules and hinnies.       - Horses :       - Pure-bred breeding animals                                 | Statutory<br>ad<br>valorem<br>Rate %<br>5.00              | Rate Specific Rate Unit Baht          |
| <ul> <li>Others</li> <li>Special safeguard(SSG)</li> </ul> | Heading<br>01.01<br>0101.21.00<br>0101.29.00 | Description         Live horses, asses, mules and hinnies.         - Horses :         Pure-bred breeding animals         Other               | Statutory<br>ad<br>valorem<br>Rate %<br>5.00<br>5.00      | Rate Specific Rate Unit Baht          |

Picture Igtf001(3): Customs tariff screen

โครงการปรับปรุงเพิ่มประสิทธิภาพระบบพัฒนาฐานข้อมูลอัตราศุลกากร V-Smart Co., Ltd.

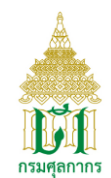

| Page Id   | lgtf002                  |
|-----------|--------------------------|
| Menu name | Search for Import Tariff |

Screen to find import tariff

# Operation

1 Click menu Search Import Tariff to display screen for search as below.

| <b>กรมศุลกากร</b><br><sub>1 HAI CUSTOMS</sub>     | ข้อมูลอัตราอากร<br>Integrated Tariff Database |                                                               |                                      |     |
|---------------------------------------------------|-----------------------------------------------|---------------------------------------------------------------|--------------------------------------|-----|
|                                                   |                                               |                                                               |                                      | ? • |
| A Home                                            | Search for Import Tariff                      |                                                               |                                      |     |
| Customs Tariff                                    |                                               |                                                               |                                      |     |
| Q Search for Tariff                               | Tariff Code 2,4,6,7,8 digit :                 |                                                               |                                      |     |
| Search for Import Tariff                          | Description :                                 |                                                               |                                      |     |
| Search for Export Tariff                          | Date of Importation :                         | 18/06/2018                                                    | DD/MM/YYYY                           |     |
| Search for Goods Exempted<br>from Payment of Duty |                                               |                                                               |                                      |     |
| Rules <                                           |                                               | Q Search C Refresh                                            |                                      |     |
| Preferential Codes                                |                                               |                                                               |                                      |     |
| Statistic Codes                                   | Recommend                                     |                                                               |                                      |     |
| Others <                                          | "This translation is made for the sake        | e of those who do not know the Thai language only, not the in | terpretation of the Thai provisions. |     |
| Special safeguard(SSG)                            |                                               | For official use, therefore, the Thai text shall govern $st$  |                                      |     |
|                                                   |                                               |                                                               |                                      |     |
|                                                   |                                               |                                                               |                                      | _   |
|                                                   |                                               |                                                               |                                      |     |
| III. Vis. today 9                                 | ระบบข้อมูลอัตราอากรจัดทำโด                    | ย ส่วนโครงสร้างอัตราอากร ส่านักพิกัดอัตราศุลกากร              |                                      |     |
|                                                   | <b>Picture</b> lgtf002 (1): Se                | earch Import Tariff Scr                                       | reen                                 |     |

- 5
- 1.1 Input data for search condition as follows
  - Tariff Code 2,4,6,8 digit
  - Description
  - Alphabetical
  - Date of Importation

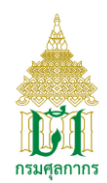

1.2 Click <sup>Q Search</sup> button the system will disply the detail of import tariff according to the condition as below

| กรมศุลกาเ<br>พ         | <b>NS</b><br>TOMS | Integrated Tariff Datab          | pase and the second second second second second second second second second second second second second second |
|------------------------|-------------------|----------------------------------|----------------------------------------------------------------------------------------------------|
|                        |                   |                                  | <u>_</u> , (                                                                                                   |
| 🚹 Home                 |                   |                                  |                                                                                                    |
| Customs Tariff         |                   | Search for Import Tariff         |                                                                                                    |
| Search for Tariff      | <                 |                                  | 🗢 Back                                                                                                    |
| Rules                  | <                 | Show 10 • entries                | Search:                                                                                                    |
|                        |                   | Heading \$                       | Description                                                                                                    |
|                        |                   | 20.01                            | Vegetables, fruit, nuts and other edible parts of plants, prepared or preserved by vinegar or acetic acid.     |
|                        |                   | 2001.10.00                       | - Cucumbers and gherkins                                                                                       |
| Others                 |                   | 2001.90                          | - Other :                                                                                                    |
| Special safeguard(SSG) |                   | 2001.90.10                       | Onions                                                                                                    |
|                        |                   | 2001.90.90                       | Other                                                                                                    |
|                        |                   | 20.02                            | Tomatoes prepared or preserved otherwise than by vinegar or acetic acid.                                       |
|                        |                   | 2002.10.00                       | - Tomatoes, whole or in pieces                                                                                 |
|                        |                   | 2002.90                          | - Other :                                                                                                    |
|                        |                   | 2002.90.10                       | Tomato paste                                                                                                   |
|                        |                   | 2002.90.20                       | Tomato powder                                                                                                  |
|                        |                   | Showing 1 to 10 of 1,705 entries | Previous 1 2 3 4 5 171 Nex                                                                                     |
|                        |                   |                                  | <b>←</b> Back                                                                                                  |
|                        |                   |                                  |                                                                                                    |

1.3 Click Button to clear search condition.

2 Click link in the colomn Heading to display sub heading import tariff of heading as below

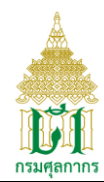

|                        | Integrated      | d Tariff Da      | tabase                                                                                                    |                         |               |            |                          |         |                         |
|------------------------|-----------------|------------------|----------------------------------------------------------------------------------------------------|-------------------------|---------------|------------|--------------------------|---------|-------------------------|
|                        |                 |                  |                                                                                                    |                         |               |            |                          |         | • (                     |
| Home                   |                 |                  |                                                                                                    |                         |               |            |                          |         |                         |
| Customs Tariff         | Search for Impo | ort Tariff       |                                                                                                    |                         |               |            |                          |         |                         |
| Search for Tariff      | * Statutory Rat | e. For duty redu | iction , Click "Please                                                                                                    | select Prefe            | rence"        |            |                          |         | + Back                  |
| Rules <                | Show 10 T       | entries          |                                                                                                    |                         |               |            | :                        | Search: |                         |
| Preferential Codes     |                 |                  |                                                                                                    | *Statutory              | Rate          |            |                          |         |                         |
| Statistic Codes        |                 |                  | Description 🗘                                                                                                    | ad<br>valorem<br>rate % | specific rate |            |                          |         |                         |
| Others <               | Heading 🗘       | Subheading<br>\$ |                                                                                                    |                         | Unit ¢        | Baht<br>\$ | Duty Reduction           | \$      | Electronic<br>Permit \$ |
| Special safeguard(SSG) | 20.01           |                  | Vegetables, fruit,<br>nuts and other<br>edible parts of<br>plants, prepared<br>or preserved by<br>vinegar or acetic<br>acid. |                         |               |            |                          |         |                         |
|                        |                 | 2001.90.10       | Onions                                                                                                    | 60.00                   | kilogram      | 50.00      | Please select Preference | •       | ٩                       |
|                        |                 | -f.O. antrina    |                                                                                                    |                         |               |            |                          |         |                         |

Picture Igtf002 (3) Subheading Import tariff Screen

2.1 Click link in the column Subheading to display all the customs tariff of sub heading as below

| <b></b> กรมศุลเ      |     | ข้อมูลอัต<br>Integrate | ราอากร<br>ed Tariff Dat | tabase            |                      |                           |                |              |            |            |            |                      |
|----------------------|-----|------------------------|-------------------------|-------------------|----------------------|---------------------------|----------------|--------------|------------|------------|------------|----------------------|
|                      |     |                        |                         |                   |                      |                           |                |              |            |            | • (1       |                      |
| 脊 Home               |     | Cooreb for la          | aport Tariff            |                   |                      |                           |                |              |            |            |            |                      |
| 🕐 Customs Tariff     |     | Search for In          | iport rariir            |                   |                      |                           |                |              |            |            |            |                      |
| Q Search for Tariff  | <   |                        |                         |                   |                      |                           |                |              |            |            | + Back     |                      |
| Rules                | <   | 999 : The Cu           | stoms Tariff Decree     | B.E. 2530 (Ceilin | g Rate)              |                           |                |              |            |            |            |                      |
|                      |     |                        |                         |                   | Statutory Rate       | Statutory Rate ad valorem |                |              |            |            |            |                      |
| - Freierenniar Codes |     |                        |                         |                   | ad valorem           |                           |                |              |            |            | Electronic |                      |
| Statistic Codes      |     | Heading                | Subheading              | Description       | rate %               | Unit                      | Baht           | Notification | Start Date | End Date   | Permit     |                      |
| Others               | <   | 20.01                  | 2001.90.10              | Onions            | 60.00                | kilogram                  | 50.00          |              | 01/01/2017 | thereafter | ٩          |                      |
| Special safeguard(SS | SG) |                        |                         |                   |                      |                           |                |              |            |            |            |                      |
|                      |     | 000 · Notifica         | tion of the Ministry (  | f Einanco Soction | a 12 of the Custo    | me Tariff Docroo          | R E 2520 (Co   | noral Bata)  |            |            |            |                      |
|                      |     | 000 . Notifica         | aon or are ministry c   | in mance Section  | Duty Rate            | ina fann Deelee           | D.L. 2000 (OCI |              |            |            |            |                      |
|                      |     |                        |                         |                   |                      |                           | specific rate  |              |            |            |            | Electronic<br>Permit |
|                      |     | Heading                | Subheading              | Description       | ad valorem<br>rate % | Unit                      | Baht           | Notification | Start Date | End Date   |            |                      |
|                      |     |                        |                         |                   |                      |                           |                |              |            |            |            |                      |

Picture Igtf002 (4) All customs tariff of sub heading Screen

โครงการปรับปรุงเพิ่มประสิทธิภาพระบบพัฒนาฐานข้อมูลอัตราศุลกากร V-Smart Co., Ltd.

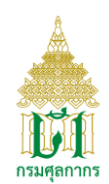

2.2 Select the combo box in the column Duty Reduction and click to find import tariff according the condition.

| 📥 กรมศุลกา             |   | ข้อมูลอัตร<br>Integrate | ราอากร<br>ed Tariff Dat | abase       |                      |          |       |              |            |            |                      |  |
|------------------------|---|-------------------------|-------------------------|-------------|----------------------|----------|-------|--------------|------------|------------|----------------------|--|
|                        |   |                         |                         |             |                      |          |       |              |            |            | • ?•                 |  |
| 🖀 Home                 |   |                         |                         |             |                      |          |       |              |            |            |                      |  |
| Customs Tariff         |   | Search for Im           | port rarim              |             |                      |          |       |              |            |            |                      |  |
| Q Search for Tariff    | < |                         |                         |             |                      |          |       |              |            |            | + Back               |  |
| E Rules                | < | WTO :                   |                         |             | Duty Pate            |          |       |              |            |            |                      |  |
| Preferential Codes     |   |                         |                         |             | specific rate        |          |       |              |            |            |                      |  |
| Statistic Codes        |   | Heading                 | Subheading              | Description | ad valorem<br>rate % | Unit     | Baht  | Notification | Start Date | End Date   | Electronic<br>Permit |  |
| Others                 | < | 20.01                   | 2001.901000             | Onions      | 30.00                | kilogram | 25.00 |              | 13/11/2017 | thereafter | ٩                    |  |
| Special safeguard(SSG) |   |                         |                         |             |                      |          |       |              |            |            |                      |  |
|                        |   |                         |                         |             |                      |          |       |              |            |            | + Back               |  |
|                        |   |                         |                         |             |                      |          |       |              |            |            |                      |  |
|                        |   |                         |                         |             |                      |          |       |              |            |            |                      |  |

Picture lgtf002 (4) Subheading Import tariff Screen

2.1.1 Click in the column Notifiction to display notifications of the ministry of

finance as below

| <b>กรมศุลกากร</b><br><sub>THAI CUSTOMS</sub> | ข้อมูลอัตรา<br>Integrated | อากร<br>d Tariff Database         |                                           |                  |             |     |
|----------------------------------------------|---------------------------|-----------------------------------|-------------------------------------------|------------------|-------------|-----|
|                                              |                           |                                   |                                           |                  | ~           | ? • |
| Home                                         |                           |                                   |                                           |                  |             |     |
| Customs Tariff                               | Notifications of          | The Ministry of Finance           |                                           |                  |             |     |
| Q Search for Tariff <                        | Document<br>No.           | Title                             |                                           | Document Type    | file        |     |
| E Rules <                                    |                           |                                   | No Data                                   |                  |             |     |
| Preferential Codes                           |                           |                                   |                                           |                  |             |     |
| Statistic Codes                              |                           |                                   |                                           |                  | <b>←</b> B; | ack |
| Others <                                     |                           |                                   |                                           |                  |             |     |
| Special safeguard(SSG)                       |                           |                                   |                                           |                  |             |     |
|                                              |                           |                                   |                                           |                  |             |     |
|                                              |                           |                                   |                                           |                  |             |     |
|                                              |                           |                                   |                                           |                  |             |     |
|                                              |                           |                                   |                                           |                  |             |     |
| unt Vis. today 10                            |                           | ระบบข้อมูลอัตราอากรจัดทำโดย ส่วน1 | ้ครงสร้างอัตราอากร สำนักพิกัดอัตราศุลกากร |                  |             |     |
| F                                            | <b>icture</b> lgtf        | 002 (5) notifications             | of the ministry o                         | of finance Scree | en          |     |

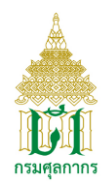

2.1.2 Click a in the column Electronic Permit to display Electronic Permit as

| b                      | below                          |                                  |                                                |          |                       |     |                         |                               |                  |
|------------------------|--------------------------------|----------------------------------|------------------------------------------------|----------|-----------------------|-----|-------------------------|-------------------------------|------------------|
|                        | ข้อมูลอัตราอ<br>Integrated     | ากร<br>Tariff Dat                | abase                                          |          |                       |     | alt                     |                               |                  |
| 者 Home                 |                                |                                  |                                                |          |                       |     |                         |                               | · ? ·            |
| Customs Tariff         | Electronic Permit              |                                  |                                                |          |                       |     |                         |                               |                  |
| Q Search for Tariff <  | Show 10 T                      | entries                          |                                                |          |                       |     | Se                      | arch:                         |                  |
| Rules <                | Tariff<br>Classification<br>\$ | Tariff<br>Statistical<br>Code \$ | Licensor                                       | \$       | Permission Goods Type | \$  | Validate<br>Indicator ‡ | Verification<br>start date \$ | Expire<br>Date ≑ |
| Preferential Codes     | 2002.90.20                     | 000                              | Food and Drug Administration                   |          | Import                |     | Require a license       | 01/09/2015                    | 99/99/9999       |
| Others <               | Showing 1 to 1 of              | 1 entries                        |                                                |          |                       |     |                         | Previous                      | s 1 Next         |
| Special safeguard(SSG) |                                |                                  |                                                |          |                       |     |                         |                               | + Back           |
| uni Vis. today 10      |                                |                                  | ระบบข้อมูลอัดราธากรจัดทำโดย ส่วนโครงสร้างอัดรา | ากร สำนั | าพีกัดอัตราศุลกากร    |     |                         |                               |                  |
|                        |                                | Pic                              | <b>ture</b> lgtf002 (6) El                     | ect      | ronic Permit          | Scr | reen                    |                               |                  |
| 3 Click 🗲 Ba           | ack butto                      | on for b                         | ack to the priviou                             | ıs p     | age.                  |     |                         |                               |                  |

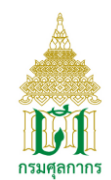

| Page ID   | lgtf003                  |
|-----------|--------------------------|
| Menu name | Search for Export Tariff |

Screen to find export tariff

# Operation

1. Click Menu Search for Export tariff the system will display screen as below

|                                                   | ข้อมูลอัตราอากร<br>Integrated Tariff Database |                                                  |            |   |            |
|---------------------------------------------------|-----------------------------------------------|--------------------------------------------------|------------|---|------------|
|                                                   |                                               |                                                  |            | - | <b>?</b> • |
| Home                                              |                                               |                                                  |            |   |            |
| Customs Tariff                                    | Search for Export Tariff                      |                                                  |            |   | - 1        |
| Q Search for Tariff                               | Heading No. :                                 | Select All                                       |            |   |            |
| Search for Import Tariff                          | Description :                                 |                                                  |            |   |            |
| Search for Export Tariff                          | Date of Exportation :                         | 19/06/2018                                       | DD/MM/YYYY |   |            |
| Search for Goods Exempted<br>from Payment of Duty |                                               | Q Search                                         |            |   |            |
| Rules <                                           |                                               |                                                  |            |   |            |
| Preferential Codes                                |                                               |                                                  |            |   |            |
| Statistic Codes                                   |                                               |                                                  |            |   |            |
| Others <                                          |                                               |                                                  |            |   | - 1        |
| Special safeguard(SSG)                            |                                               |                                                  |            |   |            |
|                                                   |                                               |                                                  |            |   | -          |
| In. Vis. today 10                                 | ระบบข้อมูลอัตราอากรจัดทำโด                    | ย ส่วนโครงสร้างอัตราอากร ส่านักพิกัดอัตราศุลกากร |            |   |            |

Picture Igtf003 (1): Search for Export Tariff Screen

- 1.1 Input condition data to find export tariff as follow
  - Heading No.
  - Description
  - Data for Exportation
- 1.2 Click button to find export tariff according condition the system will display table of export tariff description as below

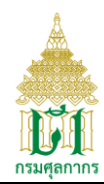

| Customa Tariff         | Search for | r Export Tariff                                                                                                    |                         |               |      |            |            |
|------------------------|------------|----------------------------------------------------------------------------------------------------|-------------------------|---------------|------|------------|------------|
| Search for Tariff      |            |                                                                                                    |                         |               |      |            | + Back     |
| Rules                  |            |                                                                                                    | *Duty Ra                | ite           |      |            |            |
| Preferential Codes     | Heading    | Description                                                                                                    | ad<br>valorem<br>rate % | Specific rate | Baht | Start Date | End Date   |
| Statistic Codes        | 1          | Rice and glutinous rice, whether i the form of paddy, white rice, cargo rice, parboiled rice, broken rice or meal.                            |                         | Exempted      | bant | 01/01/2017 | thereafter |
| Special cofequard/SSC) | 2          | Metal scraps of any kind.                                                                                                    |                         | Exempted      |      | 01/01/2017 | thereafter |
|                        | 3          | Hides of bovine animals, raw or tanned, (excluding parings, waste and dust which can not be used in the production or manufacture of leather) |                         |               |      | 01/01/2017 | thereafter |
|                        |            | (a) Raw hides                                                                                                    |                         | Exempted      |      | 01/01/2017 | thereafter |
|                        |            | (b) Other                                                                                                    |                         |               |      | 01/01/2017 | thereafter |
|                        |            | - For Parings, Waste, and dust for use in the production of leather                                                                           | -                       | kilogram      | 0.40 | 01/01/2017 | thereafter |

2. Click button for back to privious page

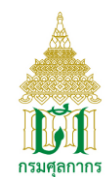

| Page ID   | lgtf004                                    |
|-----------|--------------------------------------------|
| Menu name | Search Goods Exempted from Payment of Duty |

Screen to find exempted from payment of duty

# Operation

1. Click menu Search Goods Exempted from Payment of Duty the system will disply screen as below

|                                                   | ข้อมูลอัตราอากร<br>Integrated Tariff Database  |                                                 |                    |   |     |
|---------------------------------------------------|------------------------------------------------|-------------------------------------------------|--------------------|---|-----|
|                                                   |                                                |                                                 | !                  | • | ? • |
| 🖀 Home                                            | Search for Goods Exempted from Payment of Duty |                                                 |                    |   |     |
| Customs Tariff                                    |                                                |                                                 |                    |   |     |
| Q Search for Tariff <                             | Heading No. :                                  | Select All                                      |                    |   |     |
| Search for Import Tariff                          | Description :                                  |                                                 |                    |   |     |
| Search for Export Tariff                          | Date of Importation/Exportation :              | 19/06/2018                                      | DD/MM/YYYY         |   |     |
| Search for Goods Exempted<br>from Payment of Duty |                                                | Q Search                                        |                    |   |     |
| Rules <                                           |                                                |                                                 |                    |   | _   |
| Preferential Codes                                |                                                |                                                 |                    |   |     |
| Statistic Codes                                   |                                                |                                                 |                    |   |     |
| Others <                                          |                                                |                                                 |                    |   |     |
| Special safeguard(SSG)                            |                                                |                                                 |                    |   |     |
|                                                   |                                                |                                                 |                    |   |     |
|                                                   |                                                |                                                 |                    |   |     |
|                                                   |                                                |                                                 |                    |   |     |
| Im Vis. today 10                                  | ระบบข้อมูลอัตราอากรจัดทำโด                     | ย ส่วนโครงสร้างอัตราอากร สำนักพิกัดอัตราศุลกากร |                    |   |     |
| Picture                                           | e Igtf004 (1): Search Goods E                  | xempted from Payme                              | ent of Duty Screen |   |     |

1.1 Input condition data to find goods exempted payment of duty as follw

- Heading No.
- Description
- Date of Importation/Exportation

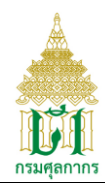

1.2 Click Search button the system will display detail of goods exempted as below

|                        | Integrat     | ed Tariff Database                                                                                                    |               | A LA     |      |            |            |
|------------------------|--------------|----------------------------------------------------------------------------------------------------|---------------|----------|------|------------|------------|
|                        |              |                                                                                                    |               |          |      |            | • ?        |
| Home                   |              |                                                                                                    |               |          |      |            |            |
| Customs Tariff         | Search for G | loods Exempted from Payment of Duty                                                                                                    |               |          |      |            |            |
| C Search for Tariff    |              |                                                                                                    | Duty Rate     |          |      |            |            |
| Rules <                |              |                                                                                                    | ad<br>valorem | Specific | rate |            |            |
|                        | Heading      | Description                                                                                                    | rate %        | Unit     | Baht | Start Date | End Date   |
| Statistic Codes        | 1            | Exported articles including re-exports which are re-imported within one<br>year without any change in character or form, and for which a re-<br>importation certificate was obtained at the time of exportation. Note:                                                                                                    |               | Exempted |      | 01/01/2012 | 31/12/2016 |
| Others <               |              | The Director General of Customs is empowered to waive the<br>requirement with respect to the re-importation certificate or to extend<br>the period is reported by the period by the period b |               |          |      |            |            |
| Special safeguard(SSG) |              | the said period in such circumstances as he may think fit.                                                                                                    |               |          |      |            |            |
|                        | 2            | Articles, imported into Thailand, upon which duty has been paid, and<br>subsequently sent out of the country for repairs, if re-imported within<br>one year from the date of re-importation certificate issued at the time of<br>exportation or articles, permitted to sent out of the country to produce,<br>mix, assembly, contain or other processes, if re-imported within one<br>year from the date of permitting.                                                                                                    | E             | xempted  |      | 05/03/2015 | 31/12/2016 |
|                        |              | Note: a. The duty exemption for goods under this heading shall apply<br>only to the value and quantity of the articles at the time of exportation.                                                                                                    | E             | xempted  |      | 05/03/2015 | 31/12/2016 |
|                        |              | b. The repaired articles, shall be subject to duty at the rate applied to<br>the exported articles, calculating on the value or quantity so added,<br>excluding frainth and insurance charges. The produced mixed                                                                                                    | E             | xempted  |      | 05/03/2015 | 31/12/2016 |

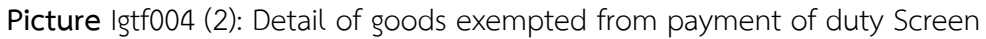

- 1.3 Click Button to clear search condition.
- 2. Click button for back to privious page

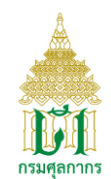

| Page ID   | lgtf005                    |
|-----------|----------------------------|
| Menu name | Customs Tariff Decree/Acts |

Screen to disply Customs Tariff Decree/Acts

# Operation

1 Click menu Customs Tariff Decree/Acts the system will disply table of Customs Tariff Decree/Acts documnent as below

| Image: Search for Tariff   Customs Tariff   Customs Notifications   The name   Image: Customs Tariff   Customs Notifications   The referential Codes   Image: Customs   Customs   Image: Customs   Customs   The referential Codes   Image: Customs   Image: Customs   Customs   Customs   Customs   Customs   Customs   Customs   Customs   Customs   Customs   Customs   Customs   Image: Customs   Customs   Customs   Customs   Customs   Customs   Customs   Customs   Customs   Customs   Customs   Customs   Customs   Customs   Customs   Customs   Customs   Customs   C                                                                                                    | THAI CUSTOMS                     | ข้อมูลอัตราอากร<br>Integrated Tariff Da              | atabase     |            |          |          |           |  |
|----------------------------------------------------------------------------------------------------|----------------------------------|------------------------------------------------------|-------------|------------|----------|----------|-----------|--|
| Home   Customs Tariff   Search for Tariff   Search for Tariff   Rules   Nutlications of The Ministry of Finance   Preferential Codes   Statistic Codes   Others   Statistic Codes   Notifications   Statistic Codes   Notifications   Statistic Codes   Notifications   Statistic Codes   Notifications   Statistic Codes   Statistic Codes   Notifications   Statistic Codes   Notifications   Statistic Codes   Statistic Codes                                                                                                    |                                  |                                                      |             |            |          |          | · · ?     |  |
| Customs Tariff       Customs Tariff       Customs Tariff       Customs Tariff       Customs Tariff       Customs Tariff       Search for Tariff       Stow       10 • entries       Search       Search       End Date       end Date       end Date        end Date       end Da                                                                                                    | Home                             |                                                      |             |            |          |          |           |  |
| Search for Tariff Show 10 entries     Show 10 entries     Show 10 entries <td>Customs Tariff</td> <td>Customs Tariff Decree/Acts</td> <td></td> <td></td> <td></td> <td></td> <td></td>                                                                                                    | Customs Tariff                   | Customs Tariff Decree/Acts                           |             |            |          |          |           |  |
| Document No.         Title         Start Date         End Date         End Date <thend date<="" th="">         End Date         End Date</thend>                                                                                                    | Search for Tariff                | Show 10 • entries                                    |             |            |          | Search:  |           |  |
| wsn. aŭuń 6 w. w. 2560         Decree 2017         01/01/2560           wsn. aŭuń 6 w. w. 2560         Decree 2017         01/01/2560           wsn. aŭuń 6 w. w. 2560         Decree 2017         01/01/2560           wsn. aŭuń 6 w. w. 2560         Decree 2017         01/01/2560           wsn. aŭuń 5 w. w. 2565         Decree 2012         01/01/2555         31/12/2559           vsn. aŭuń 5 w. w. 2555         Decree 2012         01/01/2551         31/12/2554           j. statistic Codes         wsn. aŭuń 4 w. w.<br>2549/Decree no. 4 B.E.<br>2549/Decree no. 4 B.E.<br>2549/Decree no. 4 B.E.         Decree 2550         01/01/2550         31/12/2554           wsn. aŭuń 4 w. et<br>2549/Decree no. 4 B.E.         Decree 2550         01/01/2550         31/12/2554           wsn. 2530         Decree 2542         01/01/12545         31/12/2549                                                                                                    | Rules <                          | Document No. \$                                      | Title       | Start Date | \$       | End Date | \$        |  |
| Notifications of The Ministry of<br>Finance         unifitifia wan. utilitii 6<br>w.r. 2560         utilitii 6<br>w.r. 2560         utilitii 6<br>w.r. 2560         utilitii 6<br>w.r. 2560         utilitii 6<br>w.r. 2560         utilitii 6<br>w.r. 2560         utilitii 6<br>w.r. 2550         utilitii 6<br>w.r. 2550         utilitii 6<br>w.r. 2550         utilitii 6<br>w.r. 2550         utilitii 6<br>w.r. 2550         utilitii 6<br>w.r. 2550         utilitii 6<br>w.r. 2550         utilitii 6<br>w.r. 2550         utilitii 7<br>w.r. 2550         utilitii 7<br>w.r. 2550 <thutilitii 7<br="">w.r. 2550         utiliti 7<br/>w.</thutilitii> | Customs Tariff Decree/Acts       | พรก. ฉบับที่ 6 พ.ศ. 2560                             | Decree 2017 | 01         | /01/2560 |          |           |  |
| Number         Notifications         Non. ฉบับที่ 5 พ.ศ. 2555         Decree 2012         01/01/2555         31/12/2559           Preferential Codes         1.คลัง แก้ไข พรก. ฉ.4         01/07/2551         31/12/2554           Istatistic Codes         1.540/00 Cree no.4 B.E.<br>2549/Decree no.4 B.E.<br>2549         Decree 2550         01/01/2550         31/12/2554           wsn. 2530         Decree 2542         01/01/2545         31/12/2549                                                                                                    | Notifications of The Ministry of | แก้คำผิด พรก. ฉบับที่ 6<br>พ.ศ. 2560                 |             | 01         | /01/2560 |          |           |  |
| Usadius         U.a.ău unitu wan. a.4         01/07/2551         31/12/2554           I statistic Codes         wan. a.turii 4 w.e.<br>2549/Decree no.4 B.E.<br>2549         Decree 2550         01/01/2550         31/12/2554           others          Decree 2520         01/01/2545         31/12/2544                                                                                                    | Custome Notifications            | พรก. ฉบับที่ 5 พ.ศ. 2555                             | Decree 2012 | 01         | /01/2555 | 31/12/25 | 59        |  |
| Preferential Codes         wsn. aŭuň 4 w. el.<br>2549/Decree no. 4 B.E.<br>2549         Decree 2550         01/01/2550         31/12/2554           O thers           Decree 2542         01/01/2545         31/12/2549                                                                                                    |                                  | ป.คลัง แก้ไข พรก. ฉ.4                                |             | 01         | /07/2551 | 31/12/25 | 54        |  |
| O thers <th< td=""><td>Preferential Codes</td><td>พรก. ฉบับที่ 4 พ.ศ.<br/>2549/Decree no.4 B.E.<br/>2549</td><td>Decree 2550</td><td>01</td><td>/01/2550</td><td>31/12/25</td><td>54</td></th<>                                                                                                    | Preferential Codes               | พรก. ฉบับที่ 4 พ.ศ.<br>2549/Decree no.4 B.E.<br>2549 | Decree 2550 | 01         | /01/2550 | 31/12/25 | 54        |  |
|                                                                                                    | Others <                         | พรก. 2530                                            | Decree 2542 | 01         | /01/2545 | 31/12/25 | 49        |  |
| Showing 1 to 6 of 6 entries Previous 1 Netries                                                                                                    | Special safeguard(SSG)           | Showing 1 to 6 of 6 entries                          |             |            |          | Previo   | us 1 Next |  |

- 1.1 Click Link in the column Document No. There are disply the name of customs tariff
  - decree/acts screen as below

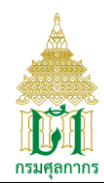

| <b>กรมศุลกาก</b>       | ข้อมูลอัตราอากร<br>Integrated Tariff Database                               |                   |
|------------------------|-----------------------------------------------------------------------------|-------------------|
|                        |                                                                             | · ? ·             |
| A Home                 | Customs Tariff Decree/Acts                                                  |                   |
| Customs Tariff         |                                                                             |                   |
| Q Search for Tariff    | Show 10 r entries                                                           | Search:           |
| E Rules                | Name Decree 0                                                               | File Name \$      |
| Preferential Codes     | Decree 2007                                                                 | Decree2007.pdf    |
| Statistic Codes        | Showing 1 to 1 of 1 entries                                                 | Previous 1 Next   |
| Others <               |                                                                             | - Back            |
| Special safeguard(SSG) |                                                                             |                   |
|                        |                                                                             |                   |
|                        |                                                                             |                   |
|                        |                                                                             |                   |
|                        |                                                                             |                   |
|                        |                                                                             |                   |
|                        |                                                                             |                   |
|                        |                                                                             |                   |
| W Vis. today 10        | ระบบข้อมูลอัตราอากรจัดทำโดย ส่วนโครงสร้างอัตราอากร ส่านักที่กิดอัตราศุลกากร |                   |
| P                      | icture lgtf005 (2) Customs Tariff Decree/Acts Screen for                    | Download document |

- 1.1.1 Click Link in the column File Name to download customs tariff decree/acts document
- 2 Click Back button for back to privious page

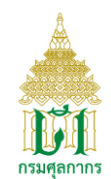

| Page ID   | lgtf006                                 |
|-----------|-----------------------------------------|
| Menu name | Notification of The Ministry of Finance |

Screen to find notification of the ministry of finance

# Operation

Click menu Notification of The Ministry of Finance the system will display screen to find 1 notification of the ministry of finance as below

|                                             | Integrated Tariff Database               |                                                  |            |   |     |   |
|---------------------------------------------|------------------------------------------|--------------------------------------------------|------------|---|-----|---|
|                                             |                                          |                                                  |            | - | ? • | Í |
| A Home                                      |                                          |                                                  |            |   |     |   |
| Customs Tariff                              | Notifications of The Ministry of Finance |                                                  |            |   |     |   |
| Q Search for Tariff                         | Document No. :                           |                                                  |            |   |     |   |
| Rules <                                     | Description (Thai) :                     |                                                  |            |   |     |   |
| Customs Tariff Decree/Acts                  | Description (English) :                  |                                                  |            |   |     |   |
| Notifications of The Ministry of<br>Finance | Document Type :                          | Notifications of The Ministry of Finance         |            |   |     |   |
| Customs Notifications                       | Preference :                             | 0 : General Rate (Section 12)                    |            |   |     |   |
| Preferential Codes                          | Start Date :                             |                                                  | DD/MM/YYYY |   |     |   |
| Statistic Codes                             | End Date :                               |                                                  | DD/MM/YYYY |   |     |   |
| Others <                                    |                                          | Q Search C Reset                                 |            |   |     |   |
| Special safeguard(SSG)                      |                                          |                                                  |            |   |     |   |
|                                             |                                          |                                                  |            |   |     |   |
|                                             |                                          |                                                  |            |   |     |   |
|                                             |                                          |                                                  |            |   |     |   |
| III Vis. today 10                           | ระบบข้อมูลอัตราอากรจัดทำโด               | าย ส่วนโครงสร้างอัตราอากร สำนักพิกัดอัตราศุลกากร |            |   |     |   |

Picture Igtf006 (1): Notification of The Ministry of Finance Screen for Screen

1.1 Input condition data to find notification of the ministry of finance as follow

- Document No. \_
- Description (Thai) -
- Description (English) \_
- Preference
- Start Date \_

์ โครงการปรับปรุงเพิ่มประสิทธิภาพระบบพัฒนาฐานข้อมูลอัตราศุลกากร

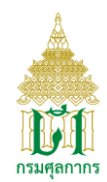

- End Date

1.2 Click

**Q** Search button the system will display notification of the ministry of finance

screen as below

| 📥 กรมศุลกา                                 |   | ข้อมูลอัตราอากร<br>Integrated Tariff             | f Database                                                                                              |            |                |     |
|--------------------------------------------|---|--------------------------------------------------|----------------------------------------------------------------------------------------------------|------------|----------------|-----|
|                                            |   |                                                  |                                                                                                    |            | <b>•</b>       | ? - |
| 🖀 Home                                     |   | Notifications of The Minist                      | n of Firence                                                                                            |            |                |     |
| Customs Tariff                             |   | Nouncations of the Minist                        | ly of Finance                                                                                           |            |                |     |
| Q Search for Tariff                        | < | Show 10 • entries                                |                                                                                                    |            | Search:        |     |
| Rules                                      | < | Document No. 🗘                                   | Title \$                                                                                                | Start Date | \$<br>End Date | \$  |
| Preferential Codes                         |   | SECTION 12 NO.<br>14 (2010) (English<br>Version) | Notification of the Ministry of Finance Section<br>12 of the Customs Tariff Decree B.E. 2530<br>(No.14) | 01/01/2010 |                |     |
| Image: Statistic Codes       Image: Others | < | SECTION 12 NO.<br>10 (2009) (English<br>Version) | Notification of the Ministry of Finance Section<br>12 of the Customs Tariff Decree B.E. 2530<br>(No.10) | 01/01/2009 | 31/12/2011     |     |
| Special safeguard(SSG)                     |   | SECTION 12 NO.<br>09 (2008) (English<br>Version) | Notification of the Ministry of Finance Section<br>12 of the Customs Tariff Decree B.E. 2530<br>(No.9)  | 01/07/2008 | 31/12/2011     |     |
|                                            |   | SECTION 12 NO.<br>08 (2008) (English<br>Version) | Notification of the Ministry of Finance Section<br>12 of the Customs Tariff Decree B.E. 2530<br>(No.8)  | 01/01/2007 | 31/12/2011     |     |

Picture lgtf006 (2): notification of the ministry of finance screen

1.2.1 Click link in the column document no. to shown reference document screen as below

| 📥 กรมศุลกาก            | IS<br>DMS | ข้อมูลอัตราอากร<br>Integrated Tariff Dat      | abase                                                                                             |                                            |                      |
|------------------------|-----------|-----------------------------------------------|---------------------------------------------------------------------------------------------------|--------------------------------------------|----------------------|
|                        |           |                                               |                                                                                                   |                                            | · ? ·                |
| 者 Home                 |           |                                               |                                                                                                   |                                            |                      |
| Customs Tariff         |           | Notifications of the Ministry of Fir          | lance                                                                                             |                                            |                      |
| Q Search for Tariff    | <         | Show 10 • entries                             |                                                                                                   | Si                                         | earch:               |
| E Rules                | <         | Document No. \$                               | Title \$                                                                                          | Document Type \$                           | file \$              |
| Preferential Codes     |           | SECTION 12 NO. 10<br>(2009) (English Version) | Notification of the Ministry of Finance Section 12 of the Customs Tariff Decree B.E. 2530 (No.10) | Notification of The<br>Ministry of Finance | Notic 12(10)_eng.pdf |
| Statistic Codes        |           | Showing 1 to 1 of 1 entries                   |                                                                                                   |                                            | Previous 1 Next      |
| Others                 | <         |                                               |                                                                                                   |                                            |                      |
| Special safeguard(SSG) |           |                                               |                                                                                                   |                                            | - Back               |
|                        |           |                                               |                                                                                                   |                                            |                      |
|                        |           |                                               |                                                                                                   |                                            |                      |

Picture lgtf006 (3): reference document screen

โครงการปรับปรุงเพิ่มประสิทธิภาพระบบพัฒนาฐานข้อมูลอัตราศุลกากร V-Smart Co., Ltd.

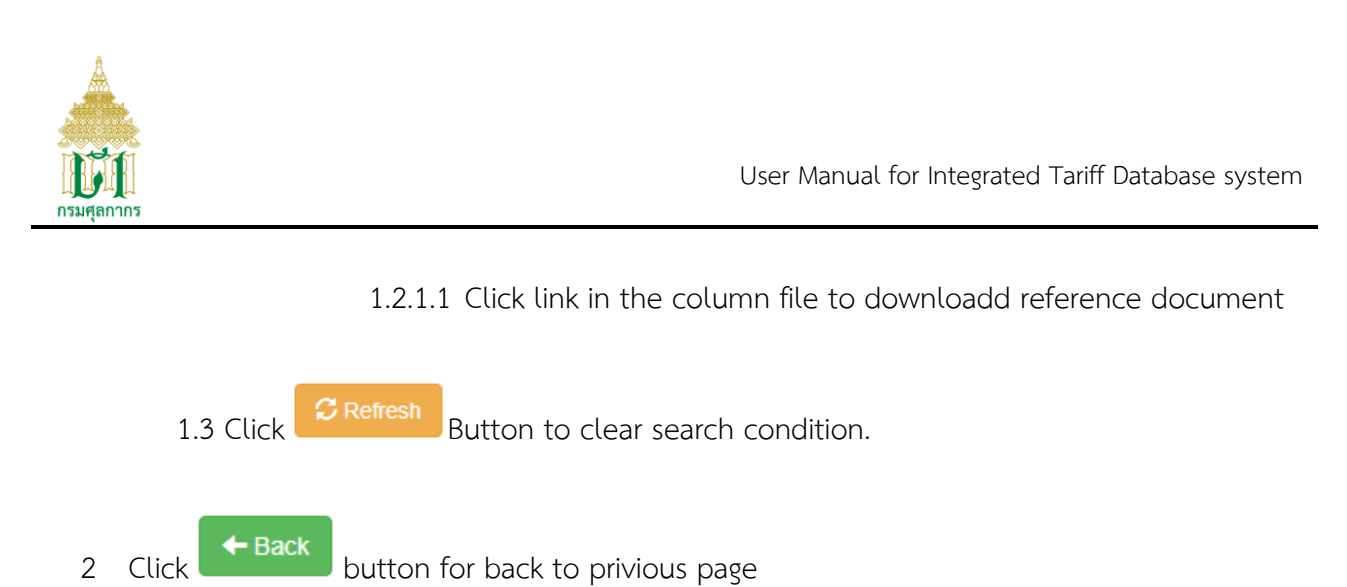

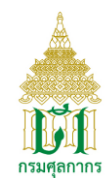

| Page ID   | lgtf007              |
|-----------|----------------------|
| Menu name | Customs Notification |

Screen to find customs notification.

# Operation

1 Click menu Customs Notifications to display search screen.

|                                                     | ข้อมูลอัตราอากร<br>Integrated Tariff Database |                                                 |            |   |            |
|-----------------------------------------------------|-----------------------------------------------|-------------------------------------------------|------------|---|------------|
|                                                     |                                               |                                                 |            | - | <b>?</b> • |
| A Home                                              |                                               |                                                 |            |   |            |
| Customs Tariff                                      | Customs Notifications                         |                                                 |            |   |            |
| Q Search for Tariff                                 | Document No. :                                |                                                 |            |   |            |
| Rules <                                             | Description (Thai) :                          |                                                 |            |   |            |
| Customs Tariff Decree/Acts                          | Description (English) :                       |                                                 |            |   |            |
| Notifications of The Ministry of<br>Finance         | Document Type :                               | Customs Notifications                           |            |   |            |
| Customs Notifications                               | Start Date :                                  |                                                 | DD/MM/YYYY |   |            |
| Preferential Codes                                  | End Date :                                    |                                                 | DD/MM/YYYY |   |            |
| Statistic Codes                                     |                                               | Q Search C Reset                                |            |   |            |
| Others <                                            |                                               |                                                 |            |   |            |
| Special safeguard(SSG)                              |                                               |                                                 |            |   |            |
| ital austana an th fast (b) at 60 at an an an an an | ะระบบข้อมออัตราอากรจัดทำโด                    | าย ส่วนโครงสร้างภัตราอากร สำนักพิกัดภัตราศลกากร |            |   | -          |

Picture Igtf007 (1): Customs Notification Search Screen

1.1 Enter the data condition that use to search criteria as follow

- Document No.
- Description (Thai)
- Description (English)
- Preference
- Start Date
- End Date

1.2 Click Search button the system will display the customs notification screen as

below

โครงการปรับปรุงเพิ่มประสิทธิภาพระบบพัฒนาฐานข้อมูลอัตราศุลกากร

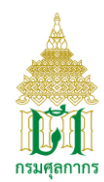

| กรมศุลกากร                                  | ข้อมูลอัตร<br>Integrate | าอากร<br>d Tariff Database    |                                           |       |      |     |
|---------------------------------------------|-------------------------|-------------------------------|-------------------------------------------|-------|------|-----|
|                                             |                         |                               |                                           |       | -    | ? - |
| A Home                                      |                         |                               |                                           |       |      |     |
| Customs Tariff                              | Customs Notifi          | cations                       |                                           |       |      |     |
| Q Search for Tariff                         | Document<br>No.         | Title                         |                                           | File  |      |     |
| 🗐 Rules 🕆                                   |                         |                               | No data                                   |       |      |     |
| Customs Tariff Decree/Acts                  |                         |                               |                                           |       |      |     |
| Notifications of The Ministry of<br>Finance |                         |                               |                                           |       | ← Ba | ck  |
| Customs Notifications                       |                         |                               |                                           |       |      |     |
| Preferential Codes                          |                         |                               |                                           |       |      |     |
| Statistic Codes                             |                         |                               |                                           |       |      |     |
| Others <                                    |                         |                               |                                           |       |      |     |
| Special safeguard(SSG)                      |                         |                               |                                           |       |      |     |
|                                             |                         |                               |                                           |       |      |     |
| Vis. today 10                               |                         | ระบบข้อมูลอัตราอากรจัดทำโดย ส | ่วนโครงสร้างอัตราอากร ส่านักพิกัดอัตราศุล | ลกากร |      |     |

Picture Igtf007 (2): Customs Notification to download customs document Screen

1.2.1 Click Link in the column File to download the Customs Notification.

1.3 Click Button to clear search condition.

2 Click • Back button for back to privious page

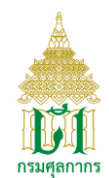

| Page ID   | lgtf008            |
|-----------|--------------------|
| Menu name | Preferential Codes |

Screen to find Preferential Codes.

#### Operation

1 Click Preferential Codes the system will display Preferential Codes search screen as below

| <b>กรมศุลกากร</b>                                                                                                    | ข้อมูลอัตราอากร<br>Integrated Tariff Database                                         |                                 |
|----------------------------------------------------------------------------------------------------|---------------------------------------------------------------------------------------|---------------------------------|
| Home         Customs Tariff         Customs Tariff         Rules         Rules         Preferential Codes         Statistic Codes         Others         Special safeguard(SSG) | Preferential Codes<br>Privilege Code :<br>Privilege Name :<br>Privilege Description : | ■ ② ▼                           |
| ■ 10                                                                                                    | ระบบข้อมูลอัตราอาครจัดงราโดย ส่วนโครงสร้างอัด                                         | าาอากร สำนักที่ที่ดอัตราศุลภากร |

Picture Igtf008 (1): Preferential Codes Search Screen

1.1 Enter the data condition that use to criteria search as follow

- Privilege Code
- Privilege Name
- Privilege Description

1.2 Click Search button the system will display detail according to condition as screen below

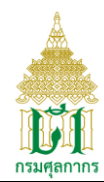

| 📥 กรมศุลกา                             |   | ข้อมูลอัตรา<br>Integratec | อากร<br>I Tariff Data                               | base                                                                                           |                           |                          |      |            |            |
|----------------------------------------|---|---------------------------|-----------------------------------------------------|------------------------------------------------------------------------------------------------|---------------------------|--------------------------|------|------------|------------|
|                                        |   |                           |                                                     |                                                                                                |                           |                          |      |            | • ?        |
| 🚹 Home                                 |   | Desferential One          |                                                     |                                                                                                |                           |                          |      |            |            |
| Customs Tariff                         |   | Preferential Coo          | es                                                  |                                                                                                |                           |                          |      |            |            |
| Search for Tariff                      | < | Show 10 v                 | entries                                             |                                                                                                |                           |                          | Sear | ch:        |            |
| Rules                                  | < | Preferential<br>Code \$   | Preferential<br>Type \$                             | Preferential Name                                                                              | ¢                         | Preferential Description | ¢    | Start Date | End Date 🗘 |
| Preferential Codes     Statistic Codes |   | 000                       | General Rate<br>(Section 12)                        | Notification of the Ministry of<br>Section 12 of the Customs Ta<br>Decree B.E. 2530 (General F | Finance<br>ariff<br>Rate) |                          |      | 01/01/2560 | -          |
| Others                                 | < | 003                       | Decree                                              |                                                                                                |                           |                          |      | 01/01/2555 | -          |
| Special safeguard(SSG)                 |   | 004                       | Decree                                              |                                                                                                |                           |                          |      | 01/01/2555 | -          |
|                                        |   | 005                       | Decree                                              |                                                                                                |                           |                          |      | 01/01/2555 | -          |
|                                        |   | 019                       | Decree                                              |                                                                                                |                           |                          |      | 01/01/2550 | -          |
|                                        |   | 100                       | General Rate<br>(Section 12) -<br>Duty<br>Reduction |                                                                                                |                           |                          |      | 24/09/2556 | 31/03/2559 |

Picture Igtf008 (2): Detail Preferential Codes Screen

- 1.3 Click <sup>C Refresh</sup> Button to clear search conditions.
- 3. Click Back button for back to privious page

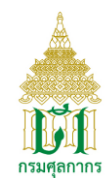

| Page ID   | lgtf009         |
|-----------|-----------------|
| Menu name | Statistic Codes |

Screen to find Statistic Codes.

#### Operation

1 Cilck menu Statistic Codes the system will display search static codes screen as below

| ครมศุลกากร             | ข้อมูลอัตราอากร<br>Integrated Tariff Database     |                         |
|------------------------|---------------------------------------------------|-------------------------|
|                        |                                                   | <b>≡</b> ∗ ⑦ •          |
| Home                   |                                                   |                         |
| Customs Tariff         | Statistic Coues                                   |                         |
| Q Search for Tariff <  | Tariff Code 2,4,6,7,8 digit :                     |                         |
| Rules <                | Description (Thai) :                              |                         |
| Preferential Codes     | Description (English) :                           |                         |
| Statistic Codes        | Q se                                              | arch 🔁 Reset            |
| Others <               |                                                   |                         |
| Special safeguard(SSG) |                                                   |                         |
|                        |                                                   |                         |
|                        |                                                   |                         |
|                        |                                                   |                         |
|                        |                                                   |                         |
| In Vis. today 10       | ระบบข้อมูลอัตราอากรจัดทำโดย ส่วนโครงสร้างอัตราอาก | ส่านักพิทัดอัตราศุลภากร |

Picture Igtf009 (1): Statistic Codes Search Screen

1.1 Enter condition data that use to search criteria as follow

- Tariff code 2 ,4 ,6 ,8 digit
- Description (Thai)
- Description (English)
- 1.2 Click Screen according condition

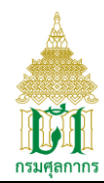

| 📥 กรมศุลกาก            | ข้อมูลอัตราอากร<br>S Integrated Tariff Database | e                          |         |     |
|------------------------|-------------------------------------------------|----------------------------|---------|-----|
|                        |                                                 |                            |         | ? - |
| 🖀 Home                 |                                                 |                            |         |     |
| Customs Tariff         | Statistic Codes                                 |                            |         |     |
| Q Search for Tariff    |                                                 | Chapter 01                 | Ŧ       |     |
| Rules <                | Show 10 • entries                               |                            | Search: |     |
| Preferential Codes     | Statistic Code                                  | Description                |         | \$  |
| Statistic Codes        | 01012100-000/C62                                | Pure-bred breeding animals |         |     |
| () Others              | 01012900-000/C62                                | Other                      |         |     |
|                        | 01013010-000/C62                                | Pure-bred breeding animals |         |     |
| Special safeguard(SSG) | 01013090-000/C62                                | Other                      |         |     |
|                        | 01019000-000/C62                                | Other                      |         |     |
|                        | 01022100-001/C62                                | Bullocks                   |         |     |
|                        | 01022100-002/C62                                | Cows                       |         |     |
|                        | 01022911-000/C62                                | Oxen                       |         |     |

Picture Igtf009 (2): List of statistic codes screen

1.2.1 Selete the combo box chater to display chapter of static codes follow the chapter selected.

1.3 Click Button to clear search conditions.

2 Click Back button for back to privious page

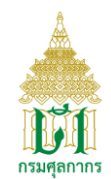

| Page ID   | lgtf010 |
|-----------|---------|
| Menu name | FAQ     |

Screen to Dispaly FAQ

# Operation

1 Click menu FAQ the system will display table of FAQ as below

| กรมศุลกากร             | ข้อมูลอัตราอากร<br>Integrated Tariff Database |                                                            |                 |
|------------------------|-----------------------------------------------|------------------------------------------------------------|-----------------|
|                        |                                               |                                                            | · ? ·           |
| Home                   | 540                                           |                                                            |                 |
| Customs Tariff         | FAQ                                           |                                                            |                 |
| Q Search for Tariff <  | Show 10 • entries                             |                                                            | Search:         |
| Rules <                | Privilege Type \$                             | Title                                                      | \$              |
| Preferential Codes     | FAQ01                                         |                                                            |                 |
| Statistic Codes        | FAQ02                                         | Caution                                                    |                 |
| Others <               | Showing 1 to 2 of 2 entries                   |                                                            | Previous 1 Next |
| FAQ                    |                                               |                                                            |                 |
| Compare tariffs        |                                               |                                                            |                 |
| Special safeguard(SSG) |                                               |                                                            |                 |
|                        |                                               |                                                            |                 |
|                        |                                               |                                                            |                 |
| III Vis. today 10      | ระบบข้อมูลอัตรา                               | อากรจัดทำโดย ส่วนโครงสร้างอัตราอากร สำนักพิกัดอัตราศุลกากร |                 |
|                        | Picture                                       | gtf010 (1): FAQ Screen                                     |                 |

# 1.1 Click link in column Privilege to shown the delail of FAQ tiltle as below

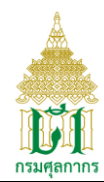

| กรมศุลกากร             | ข้อมูลอัตราอากร<br>Integrated Tariff I | Database                        |                              |                 |         |       |     |
|------------------------|----------------------------------------|---------------------------------|------------------------------|-----------------|---------|-------|-----|
|                        |                                        |                                 |                              |                 |         | •     | ? • |
| 삼 Home                 |                                        |                                 |                              |                 |         |       |     |
| Customs Tariff         | FAQ                                    |                                 |                              |                 |         |       |     |
| Q Search for Tariff <  | Document No.                           | Title                           |                              | Document Type   | File    |       |     |
| Rules <                |                                        |                                 | No                           | Data            |         |       |     |
| Preferential Codes     |                                        |                                 |                              |                 |         | 🗲 Baq | ĸ   |
| Statistic Codes        |                                        |                                 |                              |                 |         |       |     |
| Others <               |                                        |                                 |                              |                 |         |       |     |
| Special safeguard(SSG) |                                        |                                 |                              |                 |         |       |     |
|                        |                                        |                                 |                              |                 |         |       |     |
|                        |                                        |                                 |                              |                 |         |       |     |
|                        |                                        |                                 |                              |                 |         |       |     |
|                        |                                        |                                 |                              |                 |         |       | ,   |
| Vis. today 10          |                                        | ระบบข้อมูลอัตราอากรจัดทำโดย ส่ว | ขนโครงสร้างอัตราอากร สำนักที | กัดอัตราศุลกากร |         |       |     |
|                        | Picture lgtf010 (2                     | 2): Description                 | of FAQ fo                    | or download d   | ocument |       |     |

- 2 Click link at the column file to down load FAQ reference doucument.
- 3 Click **Hack** button for back to privious page.

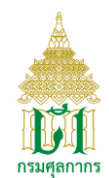

| Page ID   | lgtf011        |
|-----------|----------------|
| Menu name | Compare tariff |

Screen to disply table compare tariff

# Operation

1 Click menu Compare taiff the system will display table compare tariff as below

|                        | ข้อมูลอัตราอากร<br>Integrated Tariff Database |                                                          |            |
|------------------------|-----------------------------------------------|----------------------------------------------------------|------------|
|                        |                                               |                                                          | <b>?</b> • |
| 😭 Home                 | Compare Teriffe                               |                                                          |            |
| Customs Tariff         |                                               |                                                          |            |
| Q Search for Tariff <  | Document Type                                 | Name                                                     |            |
| Rules <                |                                               | No data                                                  |            |
| Preferential Codes     |                                               |                                                          |            |
| Statistic Codes        |                                               |                                                          | - 1        |
| Others <               |                                               |                                                          | - 1        |
| FAQ                    |                                               |                                                          | - 1        |
| Compare tariffs        |                                               |                                                          | - 1        |
| Special safeguard(SSG) |                                               |                                                          |            |
|                        |                                               |                                                          |            |
| Ille Vis. today 5      | ระบบข้อมูลอัคราอาเ                            | กรจัดทำโดย ส่วนโครงสร้างอัตราอากร สำนักทิทิตอัตราศุลกากร |            |

Picture Igtf011 (1): Compare taiff Screen

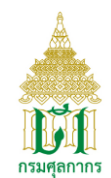

| Page ID   | lgtf012                |
|-----------|------------------------|
| Menu name | Specail safeguard(SSG) |

Screen to display Specail safeguard(SSG) system will display Specail safeguard(SSG) as below

# Operation

1 Click menu Specail safeguard(SSG) this menu to di

|                                                                                                    | 🕈 หน้าหลัก 🖻 ดีดต่อเรา 🕻 ถาม-ตอบ 🚠 แผนผังเว็บไซต์                                                                                                    |  |  |  |
|----------------------------------------------------------------------------------------------------|----------------------------------------------------------------------------------------------------|--|--|--|
| นักท่องเที่ยว/บุคคลทั่วไป 👻 ผู้ประเ                                                                       | าอบการ 👻 เรื่องน่ารู้และกฎหมาย 👻 ข่าวประชาสัมพันธ์ 👻 เกี่ยวกับเรา 👻 🔘 👻 🚍 👻 Search                                                                                                    |  |  |  |
| สิทธิพิเศษทางการค้า                                                                                       | ปริมาณการนำเข้าสินค้าตามมาตรการปกป้อง ตามความตกลง ไทย-ออสเตรเลีย (Thailand - Australia FTA)                                                                                                    |  |  |  |
| การใช้สิทธิพิเศษทางการค้า                                                                                 | หน้าหลัก                                                                                                    |  |  |  |
| เขตการค้าเสรี (FTA และ WTO)                                                                               | -<br><ul> <li>ปริมาณการนำเข้าสินค้าตามมาตรการปกป้อง ตามความตกลง ไทย-ออสเตรเลีย (Thailand - Australia FTA)</li> <li>ปริมาณการนำเข้าสินค้าตามมาตรปกป้อง ตามความตกลง ไทย-ออสเตรเลีย</li> <li>ปริมาณการนำเข้าสินค้าตามมาตรการปกป้อง ตามความตกลง ไทย-นิวซีแลนด์ (Thailand - New zealand FTA)</li> </ul> |  |  |  |
| ตรวจสอบปริมาณการนำเข้าสินค้าที่มี<br>มาตรการปกป้องพิเศษ (SSG)                                             |                                                                                                    |  |  |  |
| กฎว่าดัวยถิ่นกำเนิด                                                                                       | <ul> <li>ปริมาณการนำเข้าสินค้าตามมาตรปกป้อง ตามความตกลง ไทย-นิวซีแลนด์</li> </ul>                                                                                                    |  |  |  |
| ติดต่อสอบถาม                                                                                              |                                                                                                    |  |  |  |
| ข้อมูลบนเว็บไซต์นี้ อยู่ภายใต้ประกาศเงื่อนไขการใช้ข้อ<br>ลิศสิทธิ์ 2015 กระดอกกร สงาบไว้ซึ่งสิทธิ์ใหญาต @ | มูล และลิขสิทธิ์ของกรมสุลกากร การใช้งานข้อมูลโด ๆ บนเว็บไซต์ ให้ใช้ได้ตามที่เว็บไซต์จัดรูปแบบไว้ให้เท่านั้น<br>คลกแทนและพัฒนาโลยส่วนโระบวลยลและคลังพักมล สำนักเทลโนโลยีสารสนุบรสและการสื่อสาร กรแสลาาร                                                                                             |  |  |  |

Picture lgtf012 (1): Specail safeguard(SSG)